# Como solicitar acesso a uma Smart Account existente

# Contents

Introduction Prerequisites Solicitando acesso a uma Smart Account existente Troubleshooting Informações Relacionadas

# Introduction

Este artigo descreve o processo de solicitação de acesso a uma Smart Account existente.

# Prerequisites

Antes de iniciar, certifique-se de que tem os seguintes dados à sua disposição:

<u>Conta Cisco.com ativa</u>

# Solicitando acesso a uma Smart Account existente

## Passo 1:

Ir para Cisco Software Central e faça login com sua conta Cisco.com.

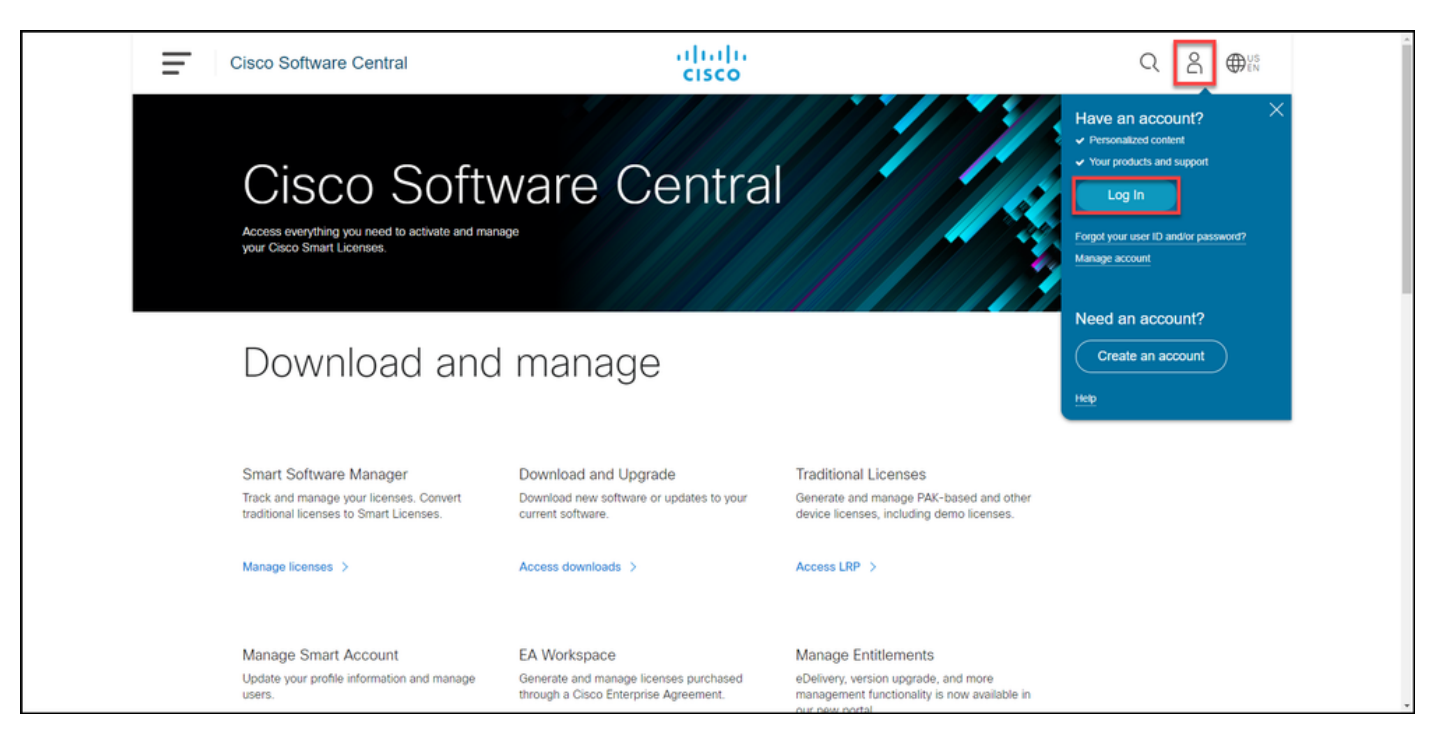

Clique no botão de perfil e selecione Gerenciar perfil.

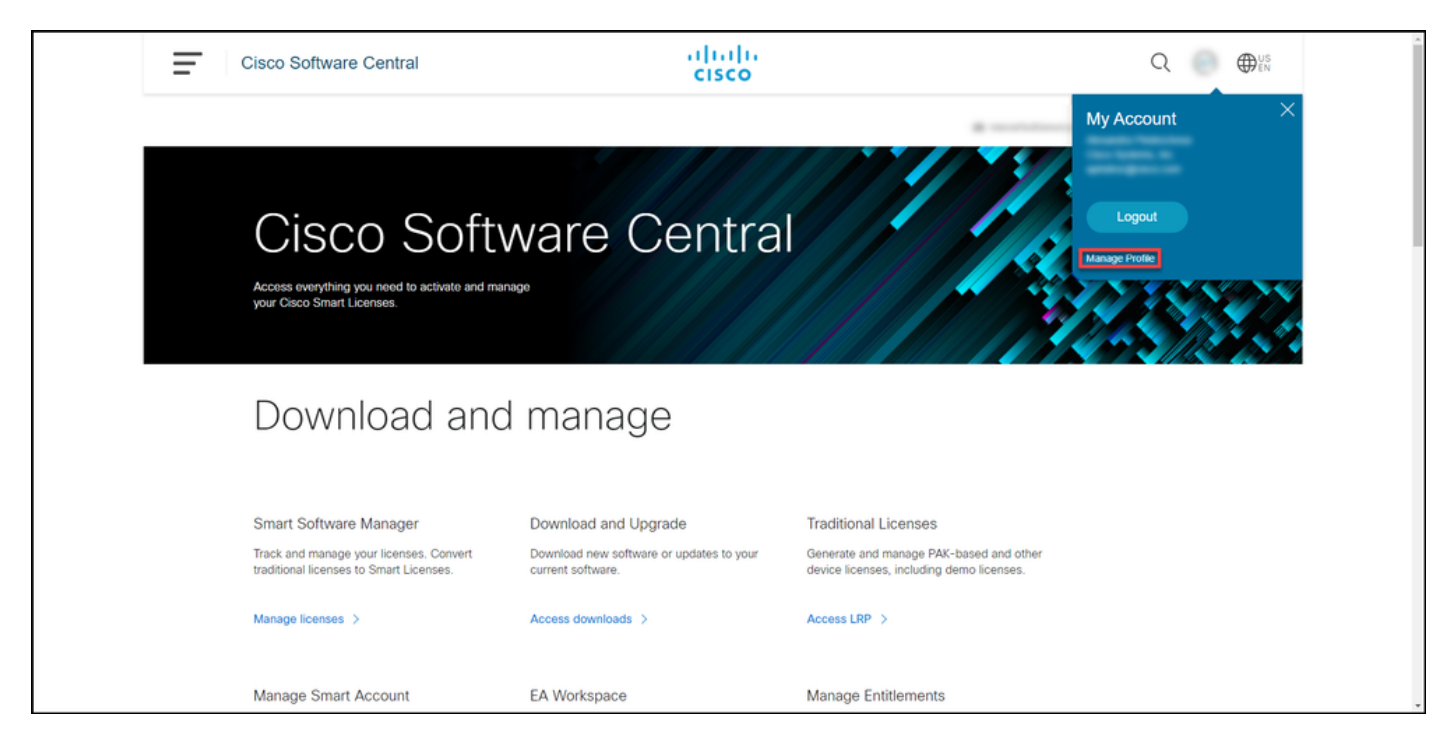

## Passo 3:

Na página Gerenciamento de perfis, clique em Gerenciamento de acesso.

| cisco                                   | ⊕US L Hi,                                                                                                    |
|-----------------------------------------|----------------------------------------------------------------------------------------------------|
| Horne L Personal                        | Settings Access Management                                                                                                    |
| You will not be able to update Cisco er | ployee profile attributes in OneID. Please update it in HR systems. $\qquad \qquad \qquad \qquad \qquad \qquad \qquad \qquad \qquad \qquad \qquad \qquad \qquad \qquad \qquad \qquad \qquad \qquad \qquad$ |
| Your Personal Details                   | Your Company Details                                                                                                    |
| First Name                              | Country or Region                                                                                                    |
| Alternative State                       | Palant                                                                                                    |
| Last Name                               | Company                                                                                                    |
| Production                              | Cisco Systems, Inc.                                                                                                    |
| Preferred First Name                    | Site Address                                                                                                    |
|                                         | Active Providences (Modely-Catery 1977), Theory of a Park, 1970, 197                                                                                                    |
|                                         | Company Phone Number                                                                                                    |

#### Passo 4:

Na guia Acesso, clique em Contas inteligentes. Na seção Exibir suas solicitações de acesso, selecione Solicitar acesso a uma Smart Account existente.

Resultado da etapa: O sistema exibe a página Solicitar acesso a uma conta existente.

| Back to Profile Management                                                                                                    |                                               |                                      | Choose Language : English   | • |
|----------------------------------------------------------------------------------------------------|-----------------------------------------------|--------------------------------------|-----------------------------|---|
| Services & Support Smart Accounts Ordering                                                                                                 | Smart Services   CCIE   Partners   PICA Users |                                      |                             |   |
| Existing Smart Account Access                                                                                                    |                                               |                                      |                             |   |
| Smart Account Domain                                                                                                    | Smart Account Name                            | Virtual Account                      | Role                        |   |
| •                                                                                                    |                                               |                                      | Smart Account Administrator |   |
|                                                                                                    |                                               |                                      |                             |   |
| Request a Smart Account<br>Get a Smart Account for your organizat                                                                          | ion or initiate it for someone else           |                                      |                             | _ |
| Request Access to an Existing Smart A<br>Submit a request for access to a Smart                                                            | ccount<br>Account                             |                                      |                             |   |
| Manage Smart Account<br>Modify the properties of your Smart Account and associate individual Cisco Smart Accounts with your Smart Account. |                                               |                                      |                             |   |
| Learn About Smart Accounts<br>Access documentation and training.                                                                           |                                               |                                      |                             |   |
| Contacts                                                                                                    | Feedback Help Site Map Terms & C              | conditions Privacy Statement Cookies | Trademarks                  |   |

## Passo 5:

Na página Solicitar acesso a uma Smart Account existente, na seção Seu perfil, verifique se as informações do perfil estão corretas. Na seção Identificador de domínio da Smart Account, no campo Identificador de domínio da conta, insira o identificador de domínio da conta ao qual você precisa acessar. Clique em Submit.

Resultado da etapa: O sistema exibe o campo Razão da Solicitação.

|  | - Back to Profile Management                                                                                                    | Choose Language : [English 🗸                                                                                                    |  |
|--|----------------------------------------------------------------------------------------------------|----------------------------------------------------------------------------------------------------|--|
|  | Access                                                                                                    |                                                                                                    |  |
|  | Request Access to an Existing Smart Account Use this page to request access to a Smart Account or Holding Account that has already been established by your company or associates. You will need to know the specific Domain Identifier that represents the Smart Account to request access. |                                                                                                    |  |
|  |                                                                                                    |                                                                                                    |  |
|  | Your Profile                                                                                                    | Your Profile                                                                                                    |  |
|  | Your Cisco.com profile will be in<br>do it now.                                                                                                    | Your Cisco.com profile will be included with the access request to the Account Administrators. It is very important that it is accurate before proceeding. If you need to update your profile, do it now. |  |
|  | Company / Organization Name:                                                                                                    |                                                                                                    |  |
|  | Full Name:                                                                                                    |                                                                                                    |  |
|  | Email Address:                                                                                                    |                                                                                                    |  |
|  | Cisco ID:                                                                                                    |                                                                                                    |  |
|  | Phone:                                                                                                    |                                                                                                    |  |
|  | Smart Account Domain Identifier Confirm the Smart or Holding Account Domain Identifier you are requesting access to, by entering it below.                                                                                                    |                                                                                                    |  |
|  |                                                                                                    |                                                                                                    |  |
|  | * Account Domain Identifier:                                                                                                    | Lucas Submit                                                                                                    |  |
|  |                                                                                                    |                                                                                                    |  |
|  |                                                                                                    | Contacts Eeerthack Main Sãe Main Terms & Conditions Drivary Statement Contries Trademarks                                                                                                    |  |

#### Passo 6:

No campo **Motivo da solicitação**, insira o motivo da solicitação de acesso à Smart Account. Clique em **Enviar solicitação**.

**Resultado da etapa**: O sistema exibe uma mensagem de notificação que confirma que sua solicitação de acesso foi enviada.

| CISCO Products Support & Learn Partners Events & Videos Q                                                                                                    |  |
|----------------------------------------------------------------------------------------------------|--|
| Back to Profile Management Choose Language : English                                                                                                    |  |
| Request Access to an Existing Smart Account                                                                                                    |  |
| Use this page to request access to a Smart Account or Holding Account that has already been established by your company or associates. You will need to know the specific Domain Identifier that represents the Smart Account to request access. |  |
| Your Profile                                                                                                    |  |
| Your Cisco com profile will be included with the access request to the Account Administrators. It is very important that it is accurate before proceeding. If you need to update your profile, do it now.                                        |  |
| Company / Organization Name:                                                                                                    |  |
| Full Name:                                                                                                    |  |
| Email Address:                                                                                                    |  |
| Cisco ID.                                                                                                    |  |
| Phane:                                                                                                    |  |
| Smart Account Domain Identifier                                                                                                    |  |
| Confirm the Smart or Holding Account Domain Identifier you are requesting access to, by entering it below:                                                                                                    |  |
| * Account Domain Identifier: Submit                                                                                                    |  |
| Account Name: I<br>Account Type: CUSTOMER                                                                                                    |  |
| * Reason For Request                                                                                                    |  |
| 10 character minimum 951 remaining When submitted, the request will be sent to the Smart Account Administrator, who will review and determine the outcome of your request.                                                                       |  |
| Send Request                                                                                                    |  |
|                                                                                                    |  |
| Contlacts Feedback Help Sife Map Terms & Conditions Privacy Statement Cookles Trademarks                                                                                                    |  |

## Passo 7:

Na mensagem de notificação, clique em **Suas Solicitações de Acesso** para rastrear suas solicitações de acesso.

**Resultado da etapa:** O sistema exibe a guia **Serviços e suporte**, na qual você pode exibir o status de suas solicitações de acesso.

| CISCO Products Support & Learn Partners Events & Videos                                                                                                    | Q                             |
|----------------------------------------------------------------------------------------------------|-------------------------------|
| Back to Profile Management                                                                                                    | Choose Language : [English V] |
| Access Services & Susport   Smart Accounts   CCIE   Smart Services   Partners                                                                                                    |                               |
| Request Access to an Existing Smart Account                                                                                                    |                               |
| Access Request Sent The Smart Account Administrator has been notified and upon review will determine the outcome of your request. You will be notified by email will had been taken, and you can also trace to access the outcome. | hen action                    |
| Contacts Feedback Help Site Map Terms & Conditions Privacy Statement Con                                                                                                    | okies Trademarks              |
|                                                                                                    |                               |
|                                                                                                    |                               |
|                                                                                                    |                               |
|                                                                                                    |                               |
|                                                                                                    |                               |
|                                                                                                    |                               |
|                                                                                                    |                               |
|                                                                                                    |                               |

## Passo 8:

Na guia **Serviço e suporte**, na guia **Suas solicitações de acesso**, você pode verificar o status de sua solicitação de acesso na coluna **Status** ou enviar um lembrete clicando em **Enviar lembrete** 

na coluna Ações, caso sua solicitação esteja com status Pendente por alguns dias.

**Observação**: depois de enviar a solicitação de acesso, um administrador de conta inteligente a recebe e aprova ou recusa a solicitação. Você recebe um e-mail de confirmação sobre a ação do administrador da Smart Account. Se você não receber um e-mail, o administrador da Smart Account ainda não executou uma ação na solicitação de acesso e você pode <u>enviá-lo um lembrete</u>. Como alternativa, se você souber quem é o administrador da Smart Account para a conta à qual você solicitou acesso, poderá contatá-los diretamente e solicitar que eles tomem medidas em relação à sua solicitação de acesso. Se você não está familiarizado com o administrador da Smart Account e sua solicitação de acesso está no status *pendente* apesar de ter enviado um lembrete ao administrador da Smart Account, você pode abrir um caso no <u>Support Case Manager (SCM)</u>.

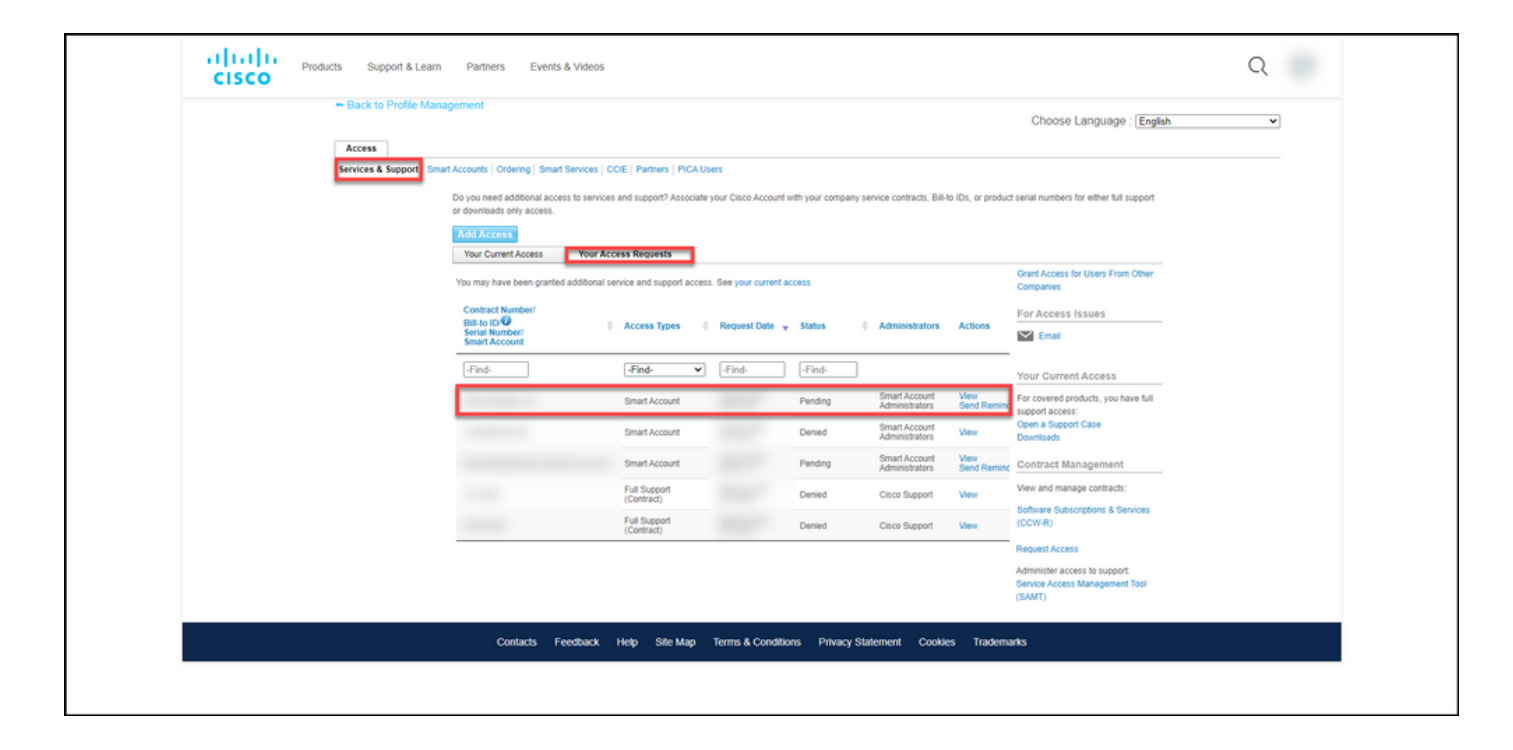

# Troubleshooting

Se você tiver um problema ao solicitar acesso a uma Smart Account, abra um caso no <u>Support</u> <u>Case Manager (SCM)</u>.

# Informações Relacionadas

Como aprovar ou recusar uma solicitação de acesso de Smart e Virtual Account